## **Student online Clearances System**

## **Student User Manual**

I. On the TUM website, go to Portals-Student Portals-Online Clearance, You'll get the following page to login or create a new user account.

| Login Account                                                                                                   |   |
|----------------------------------------------------------------------------------------------------|---|
| Online Student Clearance System                                                                                 |   |
| Student Email                                                                                                   |   |
| e.g barc188j2017@students.tum.ac.ke                                                                             |   |
| Password                                                                                                    | 4 |
|                                                                                                    |   |
| Forgot password?                                                                                                |   |
| 🖌 Login                                                                                                    | 1 |
| <b>i</b> You are required to create an account to apply for<br>Online Student Clearance and Caution Fees Refund |   |
| Create Account Now 🗲                                                                                            |   |

II. If you already have an account, enter your student email and password to log on. Else click on **"Create Account Now"**, you'll get the following form

|                       | Online Student Clearance Syste | em              |
|-----------------------|--------------------------------|-----------------|
| Student Email         |                                |                 |
| e.g barc188j2017@stud | dents.tum.ac.ke                |                 |
| h6Cw                  |                                | what is CAPTCHA |
| Type the CAPTCHA coo  | le shown above                 |                 |
|                       | Continue 🔶                     |                 |

III. Enter your TUM email and CAPTCHA then click on "Continue Button". You'll required to enter a verification code that will be sent to your email in the page below and click on "Verify Email"

| Verify Email<br>Online Student Clearance System                                                                                                    |
|----------------------------------------------------------------------------------------------------|
| We sent Email verification link to<br>bsds00*****@students.tum.ac.ke .Check your inbox for<br>the verification code. If not found , please check you<br>SPAM folder. |
| Enter Verification Code                                                                                                    |
| e.g 12351                                                                                                    |
| ✓ Verify Email                                                                                                    |

IV. The following form will load requiring you to enter and verify your mobile number using an OTP that will be sent to your phone.

| Complete your Profile |                                            |  |  |  |  |
|-----------------------|--------------------------------------------|--|--|--|--|
| Student Number        | BSDS/0027/2013                             |  |  |  |  |
| Name                  | Nekesa Maureen Asembo                      |  |  |  |  |
| Campus                | Main Campus                                |  |  |  |  |
| School                | School Of Humanities And Social Studies    |  |  |  |  |
| Course level          | UNDERGRADUATE                              |  |  |  |  |
| Programme             | Bachelor Of Science In Development Studies |  |  |  |  |
| Mobile                | 0720608240 Send OTP                        |  |  |  |  |
| Enter OTP             | Enter OTP One Time PIN                     |  |  |  |  |
| Create Password       |                                            |  |  |  |  |
| Confirm Password      |                                            |  |  |  |  |
|                       | ✓ Create Account                           |  |  |  |  |

Create password and confirm the same, then click on Create account.

This will take you to the log on page, Enter email as user id and password then log in

| Online Student Clearance System                                                                        |  |
|----------------------------------------------------------------------------------------------------|--|
|                                                                                                    |  |
| Student Email                                                                                          |  |
| e.g barc188j2017@students.tum.ac.ke                                                                    |  |
| Password                                                                                               |  |
|                                                                                                    |  |
| Forgot password?                                                                                       |  |
| ✔ Login                                                                                                |  |
| You are required to create an account to apply for<br>Online Student Clearance and Caution Fees Refund |  |
| Create Account Now 🔶                                                                                   |  |

Once you are logged in, the following form showing your updated details will load, Click **Submit Request** so send your clearance application.

|                                         | ி номе                     | ONLINE CLEARANCE  | CAUTION MONEY REFUND | A NEED HELP? | LINKS ∨ |
|-----------------------------------------|----------------------------|-------------------|----------------------|--------------|---------|
| Section 2017 Apply for Clearance Online |                            |                   |                      |              |         |
| Student Number                          | BSDS/0027/2013             |                   |                      |              |         |
| Name                                    | Nekesa Maureen Asembo      |                   |                      |              |         |
| Campus                                  | Main Campus                |                   |                      |              |         |
| School                                  | School Of Humanities And   | Social Studies    |                      |              |         |
| Course level                            | UNDERGRADUATE              |                   |                      |              |         |
| Programme                               | Bachelor Of Science In Dev | velopment Studies |                      |              |         |
| Study                                   | PART-TIME                  |                   |                      |              |         |
| Fees Balance                            | -5,000                     |                   |                      |              |         |
|                                         |                            | 🗸 Sul             | omit Request         |              |         |

After submission you'll be able to monitor progress of your application on this page every time you log in.

|                                   | යි Home |         | CAUTION MONEY REFUND | 🔒 NEED HELP? | LINKS V |
|-----------------------------------|---------|---------|----------------------|--------------|---------|
| Home >                            |         |         |                      |              |         |
| D Online Student Clearance Status |         |         |                      |              | ÷       |
| Approval Step                     |         | Status  | Who                  | When         |         |
| COD/HOD                           |         | Waiting | Pending              |              |         |
| Dean Of Students                  |         | Waiting | Pending              |              |         |
| <b>X</b> Hostel                   |         | Waiting | Pending              |              |         |
| Librarian                         |         | Waiting | Pending              |              |         |
| Z Security                        |         | Waiting | Pending              |              |         |
| Registar Office                   |         | Waiting | Pending              |              |         |
| ICT Office                        |         | Waiting | Pending              |              |         |
| Tinance                           |         | Waiting | Pending              |              |         |
| X                                 |         | Waiting | Pending              |              |         |

|                                   | යි HOME  | ONLINE CLEARANCE         | CAUTION MONEY REFUND        | 🗟 NEED HELP?     | LINKS ~ |
|-----------------------------------|----------|--------------------------|-----------------------------|------------------|---------|
| Home >                            |          |                          |                             |                  |         |
| C Online Student Clearance Status |          |                          |                             |                  | ÷       |
| Approval Step                     | Status   | Who                      | When                        |                  |         |
| ✓ COD/HOD                         | Approved | Mwangi Jayne Muthoni     | Tue 28                      | /Jun/22 11:42 AM |         |
| ✓ Dean Of Students                | Approved | Joel Oluoch Awino        | Tue 28                      | /Jun/22 11:43 AM |         |
| ✓ Hostel                          | Approved | Caroline Anyango Ougo    | Tue 28                      | /Jun/22 11:45 AM |         |
| ✓ Librarian                       | Approved | Wanyenda Leonard Chilimo | Tue 28                      | /Jun/22 11:45 AM |         |
| ✓ Security                        | Approved | Mohamed Morowa Dhadho    | Tue 28                      | /Jun/22 11:46 AM |         |
| ✓ Registar Office                 | Approved | Serah Nekesa Welime      | Tue 28                      | /Jun/22 11:46 AM |         |
| ✓ ICT Office                      | Approved | Kimwere Horatius Koome   | Tue 28                      | /Jun/22 11:49 AM |         |
| ✓ Finance                         | Approved | Justin Orang`i Ombui     | Tue 28                      | /Jun/22 11:51 AM |         |
| X                                 | Waiting  | Pending                  |                             |                  |         |
| Oview Approved Clearance Form     |          |                          | Apply for Caution Money Ref | und >            |         |

## Once your application is fully approved your portal will appear as shown below

You can now view and print your approved clearance form or scan the provided QR code to download it to you phone.

Click on **"Apply for Caution Money"** and verify your M-pesa mobile number that will be credited using an OTP that will be sent to your phone. Finally click on **"Submit Request"** 

|                    | යි HOME                    | ONLINE CLEARANCE | CAUTION MONEY REFUND | 🗟 NEED HELP? | LINKS ~    |
|--------------------|----------------------------|------------------|----------------------|--------------|------------|
| Student Name       | NEKESA MAUREEN ASEME       | 30               |                      |              |            |
| Campus             | Main Campus                |                  |                      |              |            |
| School             | School of Humanities and S | Social Studies   |                      |              |            |
| Department         | Social Sciences            |                  |                      |              |            |
| Programme          | Bachelor of Science in Dev | elopment studies |                      |              |            |
| Study              | PART-TIME                  |                  |                      |              |            |
| Fees Balance       | -5,000                     |                  |                      |              |            |
| MPESA Mobile No    | 0721354251                 |                  |                      | Send On      | e Time PIN |
| Enter One Time PIN | ОТР                        |                  |                      |              |            |
|                    |                            | ✔ Submit Re      | equest               |              |            |